## **Trend Micro Internet Security**

Version 7

Published 10/5/2021 by Jennifer Kim Last updated 11/10/2023 4:03 PM by Truc Chau

Trend Micro has provided Seneca employees and students free licenses for its Internet Security anti-malware software.

- This program is for employee and student home use
- Software may only be installed on one Windows device

## To request for license and install:

- 1. Submit a request by completing the Trend Micro Internet Security Request Form.
- 2. You will receive an email when your license is ready. Then, proceed with steps below.
- 3. Go to the Trend Micro Download Center.
- 4. Download the latest version of Trend Micro Internet Security.
- 5. Install Trend Micro Internet Security.
- 6. Choose the Paid option and type in your key.
- 7. Finish the installation. Trend Micro Internet Security is now installed.

## **Technical support:**

For support, please contact Trend Micro.

tags : home-use-programs, its, its-software, trend-micro-internet-security